# U Wellspring

## **Tech Note**

## Settings for RightNetworks & Uniprint 3/14/2014

1. <u>Uniprint Printer settings on RN (QuickBooks):</u>

In QuickBooks go to File > Printer Setup > Select Check/Paycheck:

I. Check the box – Print company name and address (optional)

| Settings                                                                                                    | Eonts           | Partial Pag     | ge                                                                      |                          |          |           |
|----------------------------------------------------------------------------------------------------|-----------------|-----------------|-------------------------------------------------------------------------|--------------------------|----------|-----------|
| ripter name:                                                                                                    | UniPrint on UP  | Port            |                                                                         | <ul> <li>Onti</li> </ul> | 005      | Print     |
|                                                                                                    | E.              |                 |                                                                         |                          |          | Cancel    |
| rincer cype:                                                                                                    | Page-oriented   | I (Single sheet | ts)                                                                     | <u>-</u>                 |          | Help      |
| assignment                                                                                                    | ts, use the Win | dows Control    | Panel.                                                                  |                          |          | Logo      |
| Theck Style       Youcher       Youcher </td <td>Stangard C</td> <td></td> <td>umber of <u>c</u>opies:<br/>Collate<br/>Print company<br/>Print Signature</td> <td>name and ac</td> <td>ldress.]</td> <td>Signature</td> | Stangard C      |                 | umber of <u>c</u> opies:<br>Collate<br>Print company<br>Print Signature | name and ac              | ldress.] | Signature |

II. Under Options set Resizing Options = None

| -aper size:                                                                                                    |                                 | <b>X</b>               | Custom |
|----------------------------------------------------------------------------------------------------|---------------------------------|------------------------|--------|
| 215.9 x 3                                                                                                    | 279.4 mm                        |                        |        |
| Orientation<br>Portrait<br>C Landscape                                                                                                    | Paper<br>Resolution:<br>Source: | 600 dpi<br>Auto Select | •      |
| Flip pages side                                                                                                    | leways                          |                        |        |
| Flip pages sid     Flip pages up     Flip pages up     Resizing Options     None                                                                 | leways                          |                        |        |
| Flip pages sit     Flip pages up     Resizing Options     None     Scale to fit:                                                                 | Letter                          |                        |        |
| Flip pages sit     C Flip pages up     Resizing Options     None     Scale to fit:         % of actual size         Multi-pages per              | Letter<br>100<br>sheet: 1 page  | - j                    |        |
| Flip pages sit     C Flip pages up      Resizing Options     None     Scale to fit:     % of actual size     Multi-pages per      Print Handling | Letter<br>100<br>sheet: 1 page  | <br>                   |        |

III. Advanced Tab Settings= Check PostScript Emulation, No font embedding

| Postscript emulation           |                         |
|--------------------------------|-------------------------|
| Font options                   |                         |
| No font embedding              |                         |
| C Full font embedding          |                         |
| C Minimal font embedding       |                         |
| 🔲 Standard fonts               |                         |
| Licensed fonts                 |                         |
| Multi-language (Uni            | code) character support |
| Color options                  |                         |
| C Grayscale                    | 🚍 🧿 Color 🛛 📃 C CM      |
|                                |                         |
| Physical margins (in millimete | ers)                    |
| Horizontal: 6                  | Vertical: 6             |
|                                |                         |
|                                |                         |
|                                |                         |

### 2. Uniprint Client Settings (works with Uniprint 5)

Set Uniprint to Enable Document Preview

Point Uniprint to Preview with another application (Adobe reader or Acrobat)

Browse to the Adobe folder in program files or program files(x86) and point it to the AcroRd32.exe

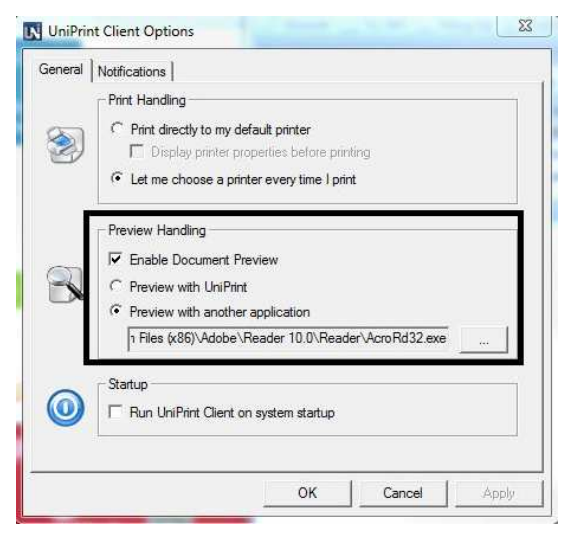

### 3. Adobe Reader/Acrobat settings

Make sure that Adobe is set to "actual size" when printing (screenshot of the Adobe print screen)

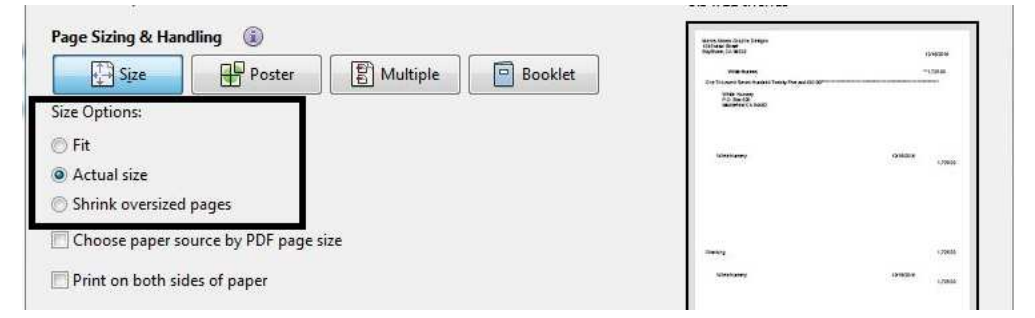